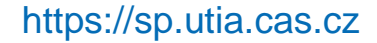

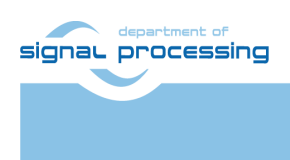

**Application Note** 

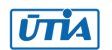

Akademie věd České republiky Ústav teorie informace a automatizace AV ČR, v.v.i.

# UTIA Ultrasound EV Board v2.x for 3CG Platform

Zdeněk Pohl, Lukáš Kohout Zdenek.pohl@utia.cas.cz, kohoutl@utia.cas.cz

### **Revision history**

| Rev. | Date       | Author     | Description                             |
|------|------------|------------|-----------------------------------------|
| 01   | 28.03.2025 | Z.P., L.K. | Document creation                       |
| 02   | 16.6.2025  | Z.P.,L.K.  | Improved trigger button documentation   |
| 03   | 23.06.2025 | Z.P., L.K. | Added PCB fix for 1.8V VCCIOC operation |
|      |            |            |                                         |

# Contents

| 1 | Description                                                  | . 1 |
|---|--------------------------------------------------------------|-----|
| 2 | Board Features                                               | . 1 |
| 3 | How to Run                                                   | . 2 |
|   | 3.1 Application <i>capture.elf</i>                           | . 4 |
|   | 3.2 Application capture_echo.elf                             | . 5 |
|   | 3.2.1 Description of capture_echo.elf Application Parameters | 6   |
|   | 3.2.2 Capture and View Recording from Individual Microphones | . 7 |
| 4 | Capture Data from UDP in PC                                  | 8   |
| 5 | Powering the Board Off                                       | 9   |
| 6 | License                                                      | 9   |
| 7 | Content of the package                                       | 9   |
| 8 | References                                                   | 9   |
| 9 | Annex A                                                      | 10  |

# Acknowledgement

Under grant 101096884, Listen2Future is co-funded by the European Union. Views and opinions expressed are however those of the author(s) only and do not necessarily reflect those of the European Union or Chips Joint Undertaking. Neither the European Union nor the granting authority can be held responsible for them. The project is supported by the CHIPS JU and its members (including top-up funding by Austria, Belgium, Czech Republic, Germany, Netherlands, Norway and Spain).

### National Funding

This project has also received national funding from the Ministry of Education, Youth and Sports of the Czech Republic (MEYS) under grant agreement No 9A22004.

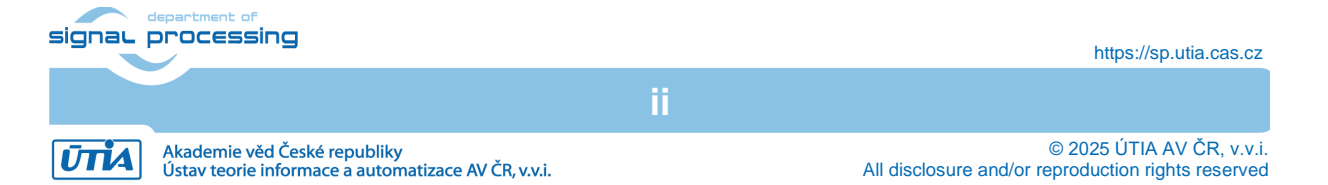

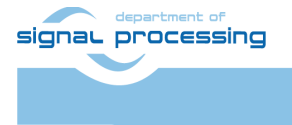

https://sp.utia.cas.cz

iii

Akademie věd České republiky Ústav teorie informace a automatizace AV ČR, v.v.i.

# 1 Description

This application note describes ultrasound enabled microphone array board Ultrasound EV Board v2.x assembled to TE0821-3CG Trenz SoM and TE0706-3 carrier board. The EV Board v2.x is the phased array of digital microphones designed specifically by UTIA. It includes FPGA-based hardware interfaces and the software for data capture from microphones, raw data storage and real-time data transmission to a PC via UDP.

The hardware platform consists of three basic components, two made by Trenz Electronic:

- TE0821-01-3AE31KA(PA), Ultrascale+ ZU3CG module with 4GB DDR,
- TE0706-3 carrier board, and
- EV Board v2.0 or EV Board v2.1.

The complete device assembled from these three parts can be seen in Figure 1.

The software part consists of 2 components:

- **capture\_echo** application running on hardware shown in Figure 1 that captures RAW data from the microphone array and multicasts them using UDP.
- *capture* application capable to record acoustic data to a file.

The document also describes the UDP packet to allow user built its own PC application.

### 2 Board Features

The UTIA Ultrasound EV Board v2.x implements following features:

- Microphone array consisting of 32 digital microphones IM73D122V01.
- Individual microphone frequency range is 0-80 kHz, where the resonance frequency peak is near 36 kHz.
- Distance between microphone acoustic ports is less than 3.8 mm in any direction.

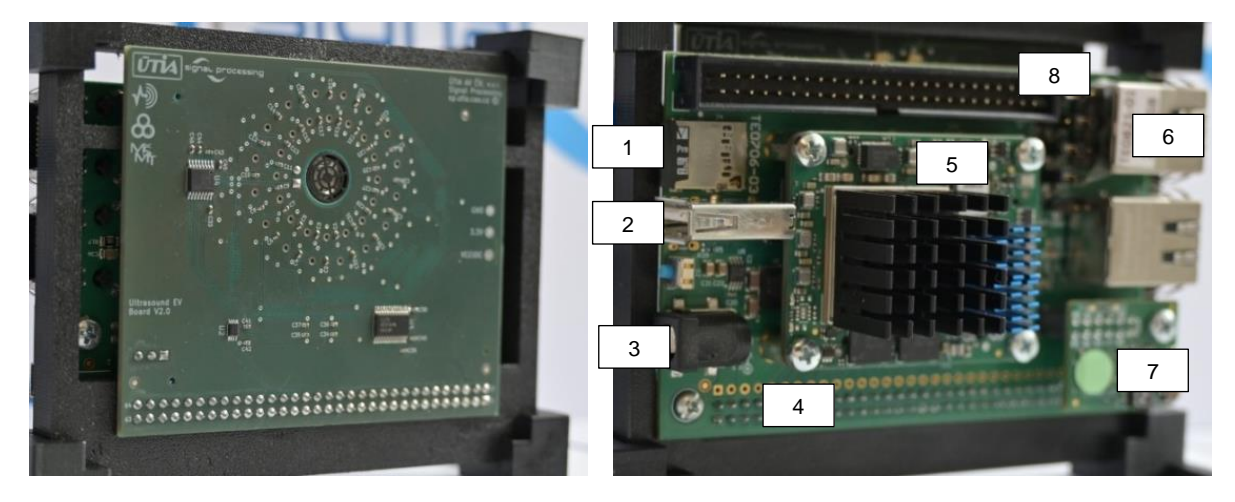

Figure 1: Complete EV Board v2.x assembly. (left) Front side with ultrasound enabled microphone array PCB, version 2.0 is shown. (right) Rear side TE0821-01-3AE31KA SoM on TE0706-3 carrier board.

- 1 MicroSD card with firmware,
- 2 USB 2.0,
- 3 Power plug,
- 4 TE0706 Carrier board,
- 5 TE0821 SoM,
- 6 1Gbps Ethernet interface,
- 7 JTAG/UART extension module with mini USB connector,
- 8 power jumpers

signal processing

ŪTĬA

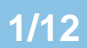

https://sp.utia.cas.cz

Akademie věd České republiky Ústav teorie informace a automatizace AV ČR, v.v.i.

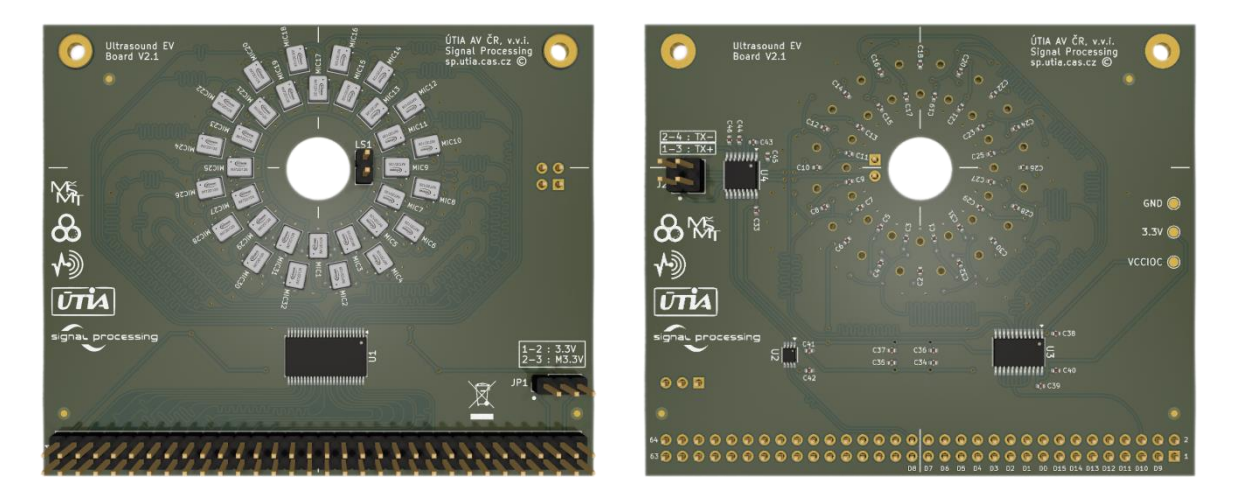

Figure 2: (left) Front side of Ultrasound EV Board v2.1 contains acoustic ports of MEMS microphones. (right) Rear side of the board with IM73D122v01 microphones.

- Single 40 kHz piezo US speaker in the middle with 60deg wide output beam.
- Microphone clock distribution supporting up to 4.8 MHz.
- The board pinout is compatible with the TE0706 carrier, it uses 2 rows of the J6 header (B and C rows).
- Compatible with 3.3V or 1.8V single ended IOs.

Figure 2 shows top and bottom side of the UTIA Ultrasound EV Board in version 2.1 which is fully interchangeable for version 2.0.

### 3 How to Run

#### **Prerequisites:**

1. UTIA Ultrasound EV Board v2.x assembled with TE0706-03 carrier and SoM TE0821 with UltraScale+ ZU3CG family module

**IMPORTANT**: Configuration of TE0706 power jumpers must be set as follows.(see table and Figure 3)

| Part | PCB Name | Position          |
|------|----------|-------------------|
| J10  | А        | 2-3 short (M3.3V) |
| J11  | В        | 1-2 short         |
| J12  | С        | 2-3 short         |
| J13  | SD       | 2-3 short         |

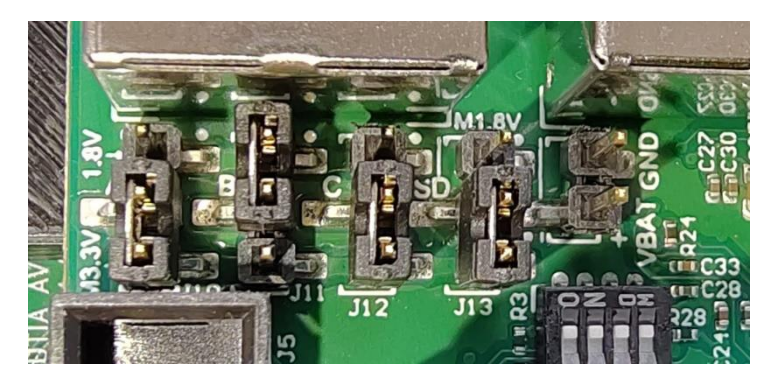

Figure 3: Jumper settings on carrier board TE0706-03, settings is applicable to both 2CG and 3CG modules.

2/12

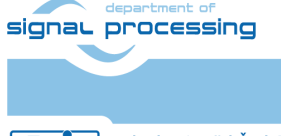

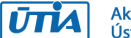

Akademie věd České republiky Ústav teorie informace a automatizace AV ČR, v.v.i.

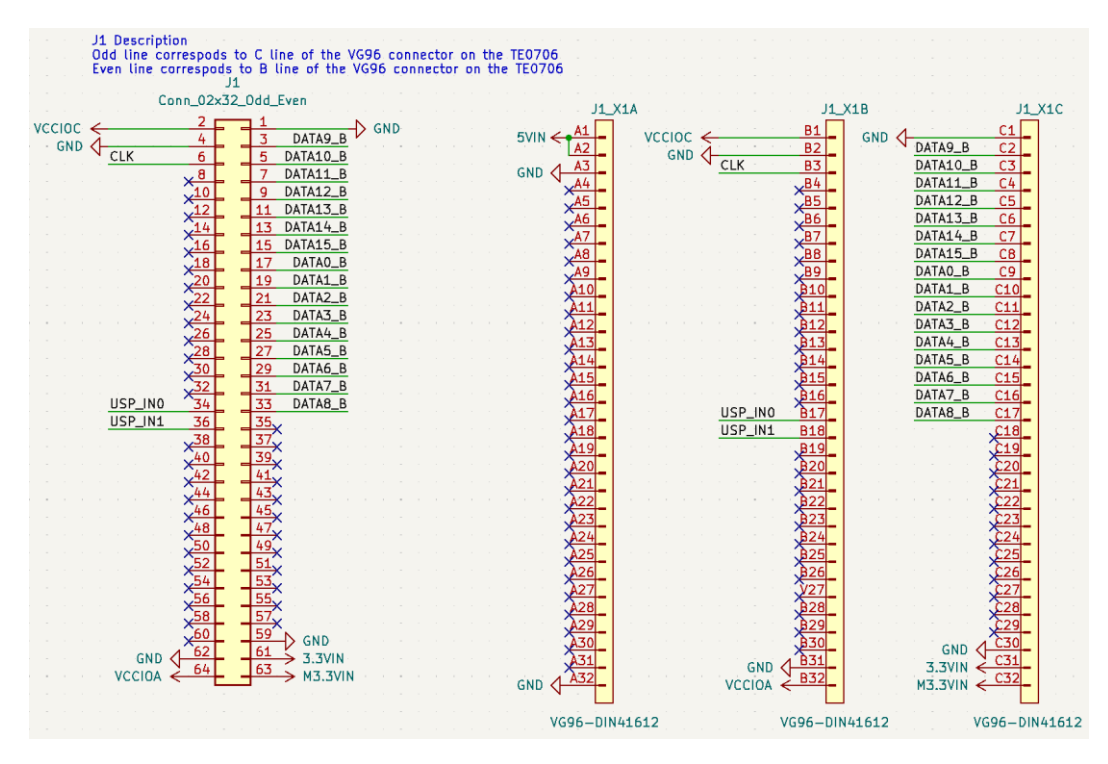

Figure 4: TE0706-03 and US EV board onnector alignment.

**IMPORTANT**: After assembling EV Board to TE0706 carrier the alignment of J6 connector pins must be checked. The J6 connector has three rows of pins whereas US EV board has 2 rows. Use row B and C of the J6 connector on the TE0706-03 carrier. board (see Figure 4).

- 2. 5V power source for TE0706.
- 3. (optional) Mini USB cable for Virtual UART connection to PC via JTAG/UART module (115200 bd, 8b data, 1b stop, no parity, no flow control).
- 4. UTP Cable for connection to PC. We recommend using Gigabit Ethernet interfaces for best performance. (the board uses UDP multicast to transmit captured data).
- 5. (optional) Board stand mounted to support assembled boards in correct position.
- 6. The DHCP server is recommended on local network where the board is connected. Alternatively, *init.sh* script on the SD card can be used to setup Ethernet interface manually.
- 7. Micro SD card with firmware.

#### Updating/Writing firmware to Micro SD card:

- 1. Plug the Micro SD card to PC reader (it may be needed to use SD card adapter), It is recommended to use 16 GB Micro SD card at least and it should be as fast as possible.
- 2. Unpack the image file *sd\_card.img* from the attached ZIP file.
- 3. Open your favorite image writing application (Win32DiskImager for example) and write *sd\_card.img* to the SD card.
- 4. Disconnect card and remove it from reader.
- 5. Plug the Micro SD card to TE0706 slot.

signal processing

https://sp.utia.cas.cz

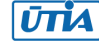

- 6. Power the board on.
- 7. Connect to the board using one of following options:
  - a. Using serial console:
    - I. Use optional Mini USB cable and connect J4 connector on JTAG/UART module to PC.
    - II. Use serial console application in PC (putty for example) and connect to board using parameters: 115200 bps, 8b data, 1b stop, no parity and no flow control.
    - III. (system uses autologin) in other case log in using following credentials: login: root, password: root. Be aware that you are admin on the board.
  - b. Using SSH connection:
    - I. Find IP address assigned to board by DHCP server.
    - II. Use ssh client on PC to connect to the board.
    - III. Use login: root, password: root
- 8. On the running system (serial console or SSH), use the following command to extend ext4 filesystem to the remaining free space on the SD card (the ext4 partition is <u>shrinked</u>):

resize-part /dev/mmcblk1p2

#### Running the capture on the board:

The *firmware* contains two capture applications:

- 1. /mnt/sd-mmcblk1p1/capture.elf is a capture application for recording array data to a file for chosen number of seconds.
- 2. /mnt/sd-mmcblk1p1/capture\_echo.elf is a capture application capable to generate US pulses and record echoes.

### 3.1 Application capture.elf

This application is intended to record data from the array for given number of seconds. Optionally, the application also collects webcam frames synchronously with the array data.

```
./capture.elf -h
Usage: ./capture.elf [-s time_in_sec -e -c cam_index -f fps -g config_file] -o fname [-v
verbosity level -t]
-v verbosity level - set verbosity level: 0 - nothing, 1 - errors, 2 - debug
-o filename - output filename without extension
-s time_in_sec - recording time in seconds, must integer > 0
-c cam_index - capture frames from webcam, camera index must be specified
-d camera_calibration - specify camera calibration XML file, if provided, frames in video
will be undistorted
-f fps - if capture is on, set video fps rate (default is 1)
-t - use external trigger (if not used, capture starts immediately)
-g cfg_file - use provided configuration file (if not specified,
evboard ffbf.cfg file is used)
-h - this Help
```

#### Usage examples:

Record 1 second of array data to file test.raw:

./capture.elf -o /home/root/test

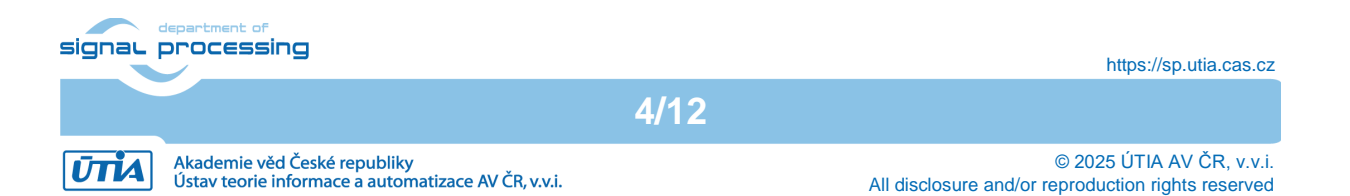

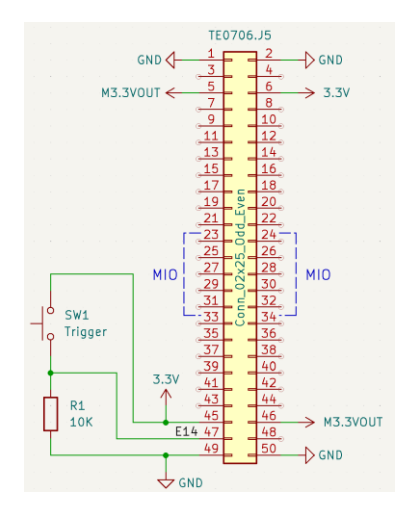

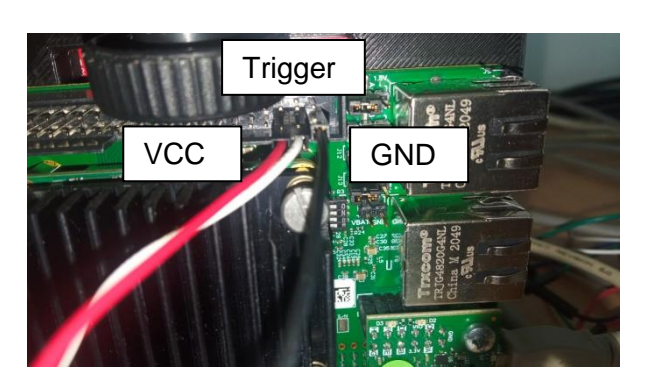

Figure 5: Example external trigger circuit.

Record 3 seconds of array data to file test.raw.

./capture.elf -s 3 -o /home/root/test

Record 3 seconds of array data with video to files test\_01.raw, test\_01.avi and first frame to test\_01.jpg:

./capture.elf -s 3 -o /home/root/test 01 -c 0 -f 10

Triggering data capture by external signal:

./capture.elf -s 3 -o /home/root/test 02 -t

In this case of usage, capture process is initiated and stalls at the beginning until external trigger signal goes high. To use an external button as a trigger, see Figure 5.

| Known Problems                               |                                                          |  |
|----------------------------------------------|----------------------------------------------------------|--|
| Description of problem                       | Solution/Workaround                                      |  |
| Video encoder fails to write video, error in | Output filename for video must contain '_'               |  |
| function 'icvExtractPattern'                 | character inside. If not, the gstreamer uses             |  |
|                                              | wrong video encoder which is trying to                   |  |
|                                              | operate on numbered images                               |  |
| USB driver fails to connect or communicate   | To recover, the board must be power cycled               |  |
| with webcam, suggesting 'EMI?' as a          | (reset is not sufficient)                                |  |
| cause, consequently it fails to recover by   | To avoid this behavior, try to change power              |  |
| power cycling. After that the USB port with  | source adapter which may cause EMI to                    |  |
| camera remains disabled                      | USB on TE0706 when its output is noisy                   |  |
| IMPORTANT: PCB wiring of all Ultrasound      | <ul> <li>a) Use LVCMOS33 I/O standard on FPGA</li> </ul> |  |
| EV boards up to v2.1 is incorrect for I/O    | side and set VCCIOC to 3.3V.                             |  |
| level converters U2 (speaker out) and U3     |                                                          |  |
| (clock out)                                  | b) For LVCMOS18 I/O and VCCIOC 1.8V, a                   |  |
|                                              | hardware hack on PCB described in                        |  |
|                                              | Annex A is required.                                     |  |
|                                              |                                                          |  |

### 3.2 Application *capture\_echo.elf*

This application is primarily intended to generate US pulses using its EV Board US speaker and then capture echoes of objects in front of the device. After that, the data are sent via UDP multicast group. The capturing and pulse generation are started always at the same moment. To ensure regular output pulses the hardware timer is used to trigger

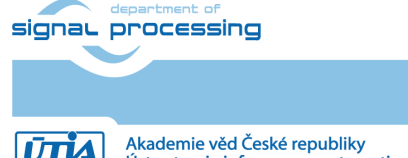

https://sp.utia.cas.cz

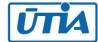

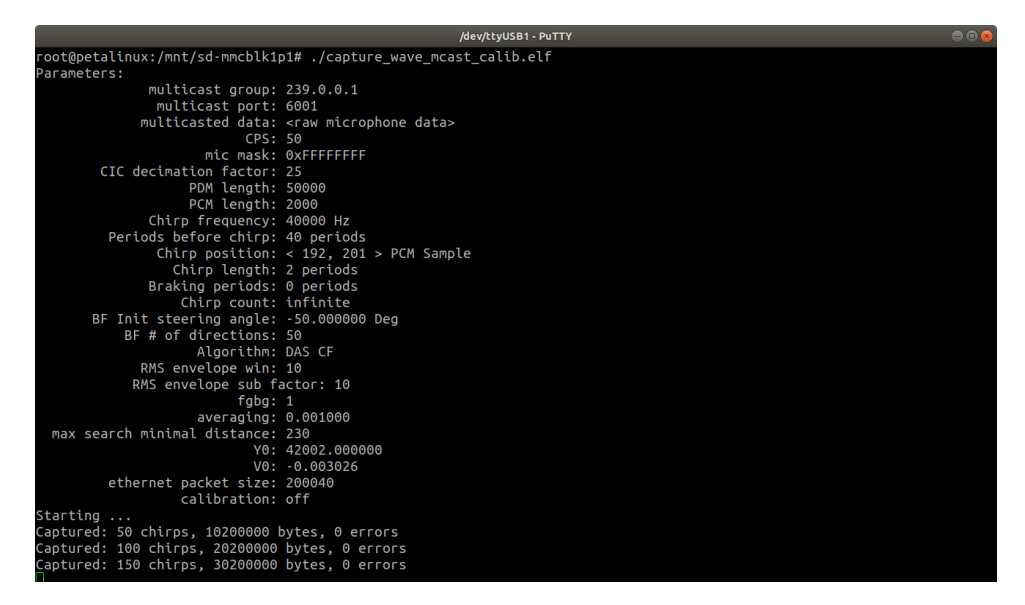

Figure 6: capture\_echo.elf application terminal output.

measurements in fixed time intervals. When the application starts, it reads its configuration from the configuration file first, and then it starts to capture and send the data.

#### When the application starts:

- The actual parameters of capture process are shown in terminal (Figure 6).
- While the application is running it updates actual number of data recordings (chirps). The application is capable to generate US pulses and record echoes. It is also possible to use it just for recording by setting the chirp length to 0.
- By using '-g' command line option, the configuration file name can be specified.
- From the terminal, the application can be terminated by pressing Ctrl-C.

### 3.2.1 Description of capture\_echo.elf Application Parameters

This section explains parameters which can modify behavior of the *capture\_echo.elf* application. Please note, that there were also other options used in past and no longer active at this moment. Currently supported options (Figure 7):

| Active Option           | Default Value | Description                                    |
|-------------------------|---------------|------------------------------------------------|
| Multicast group         | 239.0.0.1     | Multicast address where the captured data will |
|                         |               | be sent                                        |
| Multicast port          | 6001          | Multicast port                                 |
| CPS request             | 50            | How many recordings per second will be         |
|                         |               | performed (see image)                          |
| MIC array mask          | Oxfffffff     | Microphones active in capture process:         |
|                         |               | bit0 - mic0, bit1 - mic1, etc.                 |
| PCM length              | 2000          | Length of PCM samples to be recorded, PCM      |
| _                       |               | sampling @ 192kHz, PDM sampling @ 25*PCM       |
| Chirp Frequency         | 40000         | Frequency of generated pulse                   |
| Lead to start           | 40            | Number of periods before pulse will be         |
|                         |               | generated                                      |
| Chirp length in periods | 2             | Number of chirp periods                        |
| Chirp braking periods   | 1             | Number of reverse phase periods after each     |
|                         |               | chirp to brake membrane                        |

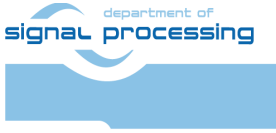

https://sp.utia.cas.cz

6/12

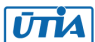

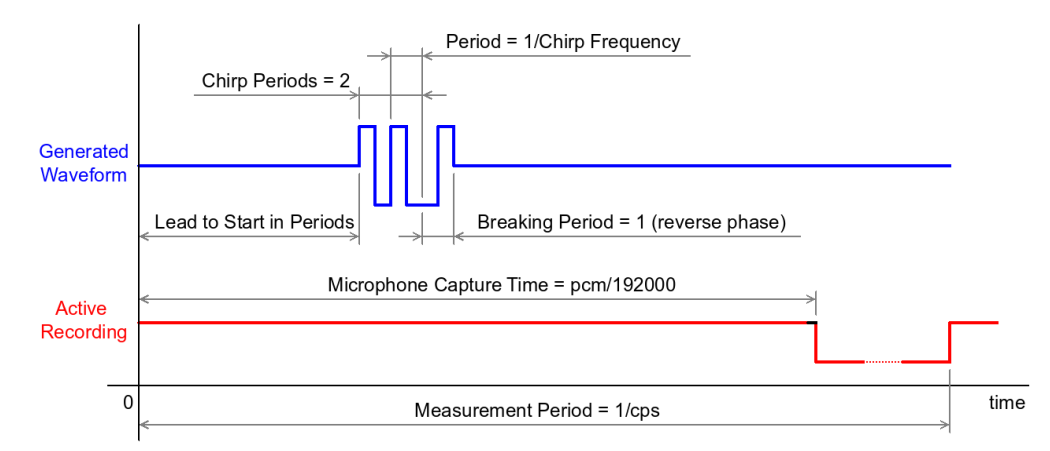

| Figure 7: Periodic waveform generator and synchronous periodic recording. Waveform is parametrized |
|----------------------------------------------------------------------------------------------------|
| by values in configuration file.                                                                   |

| Chirp count      | 0 | 0 - run indefinitely, any other positive - finite<br>number of recordings/pulses to<br>generate/capture. Last recoding is always<br>stored to file 'mic.raw' for debug purposes |
|------------------|---|----------------------------------------------------------------------------------------------------|
| Calibration mode | 0 | 0 - calibration off, must be set to 0                                                                                                    |

### 3.2.2 Capture and View Recording from Individual Microphones

- 1. Set parameters in evboard\_ffbf.cfg to:
  - a. Chirp count = 1
  - b. PCM Length = required number of PCM samples at 192kHz (for example 192000 as 1 sec)
  - Chirp length in periods = 0 # no wave out generated c.
- 2. Run the application on the board:

```
cd /mnt/sd-mmcblk1p1/
./capture_echo.elf -g evboard_ffbf.cfg
```

3. Connect to the board using SFTP from PC and copy file:

/mnt/sd-mmcblk1p1/mic.raw to folder samples in your PC

4. Open Matlab in the *matlab* folder and run command (result can be seen in Figure 8):

7/12

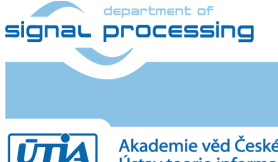

show me mic raw.m

# 4 Capture Data from UDP in PC

To capture UDP data the user has to receive UDP packets from multicast and complete data from fragments. As it can be seen in Figure 7, the board generates US pulse and records echoes at the same time. The captured data from the array are then sent as UDP packets to multicast group. If the data size plus header is bigger than 1400 bytes, one packet is sent for each captured echo. Otherwise, the application will send fragments of the captured data each extended by a header. Total data size is reported by *capture\_echo.elf* application after start in field *ethernet\_packet\_size* that is a size of one echo measurement data plus header size. The fragmentation is implemented as follows:

- Each fragment, except the last one, has size of 1400 bytes, including header size. The size of the last one is given as a size of remaining data in bytes plus size of packet header.
- Packet header structure is added at the beginning of each data fragment:

```
typedef struct packet header{
  unsigned group id; // value is incremented when new // measurement is sent (i.e. all
                       // fragments of one echo
                       // measurement
                       // have the same value here)
  unsigned packet_data_id; // type of data, in this case equals 2
  unsigned height;
  unsigned width;
  float u0; //unused float value
  unsigned fps; // number of echo measurements per second which capture echo.elf
                   \ensuremath{{//}} application uses
  unsigned ul;
                 // unused
  unsigned offset; // offset of this data fragment
                    // in bytes
                     // unused
  unsigned u2:
  unsigned chirp_delay; // delay of chirp (pulse) after
                          // start in PCM samples
```

- } packet\_header\_t;
- Data can be received as follows:
  - 1. Read packet from multicast
  - 2. For each new group\_id allocate memory for data of size

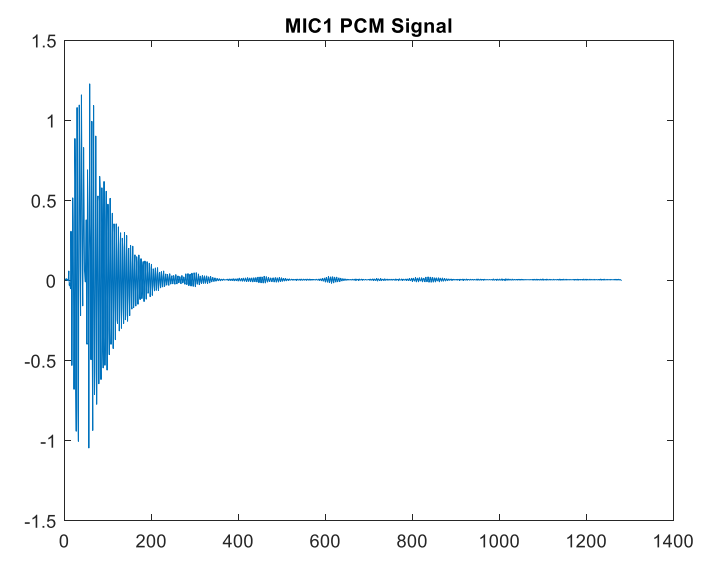

#### Figure 8: Example of MIC1 recording.

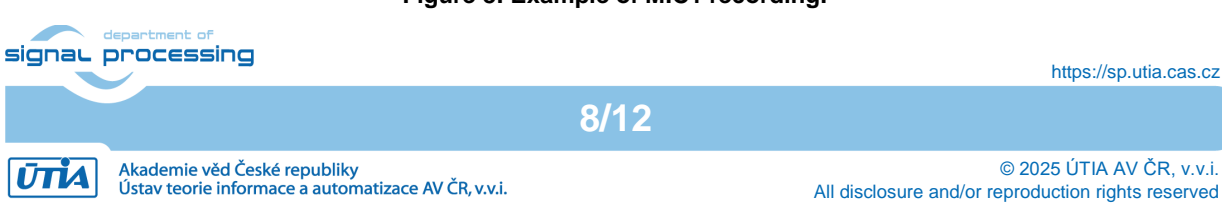

### height\*width (in bytes)

- 3. Place data from packet to correct **offset** into memory allocated for its **group\_id**
- 4. Data are completed if memory allocated to group\_id is completely filled.

NOTE: Algorithm for data receive must be robust at least to lost packets as well as the possibility that packets can arrive in different order.

# 5 Powering the Board Off

**IMPORTANT**: The board uses ext4 filesystem on second SD card partition. For that reason it cannot be turned off anytime. *poweroff* or *halt* command must be used. After the command successfully finishes, the power can be unplugged.

# 6 License

The package is provided by UTIA AV CR as is, free of charge.

# 7 Content of the package

| utia ultracound ou board w20 apprets files w01 sin | Archivo nomo                                        |
|----------------------------------------------------|-----------------------------------------------------|
| utta_uttasound_ev_board_vzo_appnote_tites_voi.zip  | Archive hame                                        |
| irrmware                                           |                                                     |
| └── sd card.img                                    | firmware for UTIA Ultrasound EV Board v2.x          |
| samples                                            | folder with data samples                            |
| array 02 echo                                      | echo recordinge example                             |
|                                                    | echo recordings example                             |
| allay_uallaw                                       |                                                     |
| array_video.avi                                    |                                                     |
| evboard_ffbf.cfg                                   |                                                     |
| array 02 lab                                       |                                                     |
| L ca lab 40kHz intermittent.raw                    | continuous recording of intermittent 40kHz signal   |
| - array 02 outside                                 | continuous recording of intermittent forthiz signal |
| array_outraide Em 40kHz test 01 ing                |                                                     |
| Ca_outside_sm_40knz_test_01.jpg                    | continuous recording of 40kHz signal, free field    |
| ca_outside_5m_40kHz_test_01.raw                    |                                                     |
| mic.raw                                            | test data from echo recording                       |
| — plotArray3D.m                                    | <u> </u>                                            |
| - readMicCoordinates.m                             |                                                     |
| read raw data b m                                  |                                                     |
|                                                    |                                                     |
|                                                    | scripts to show the captured samples                |
|                                                    | scripts to show the captured samples                |
| show_me_array_02_outside.m                         | scripts to show the captured samples                |
| show me mic raw.m                                  | scripts to show the captured samples                |
| L_ utia_ev_board_v2_x.csv                          |                                                     |
| UTTA Ultrasound EV Board v2 v revVV pdf            | microphone coordinates file                         |
| UTIA_UTUTASUUNA_BV_BUATA_V2_A_TEVAA.put            | this document                                       |

9/12

# 8 References

[1] Listen2Future project web pages: https://www.listen2future.eu/home

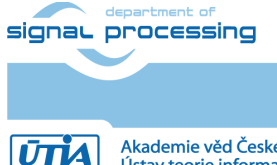

# 9 Annex A

- 1. Fix U3 wiring (clock distribution to microphones), we do recommend to remove U3 before modification
  - a. Locate PCB wiring next to U3

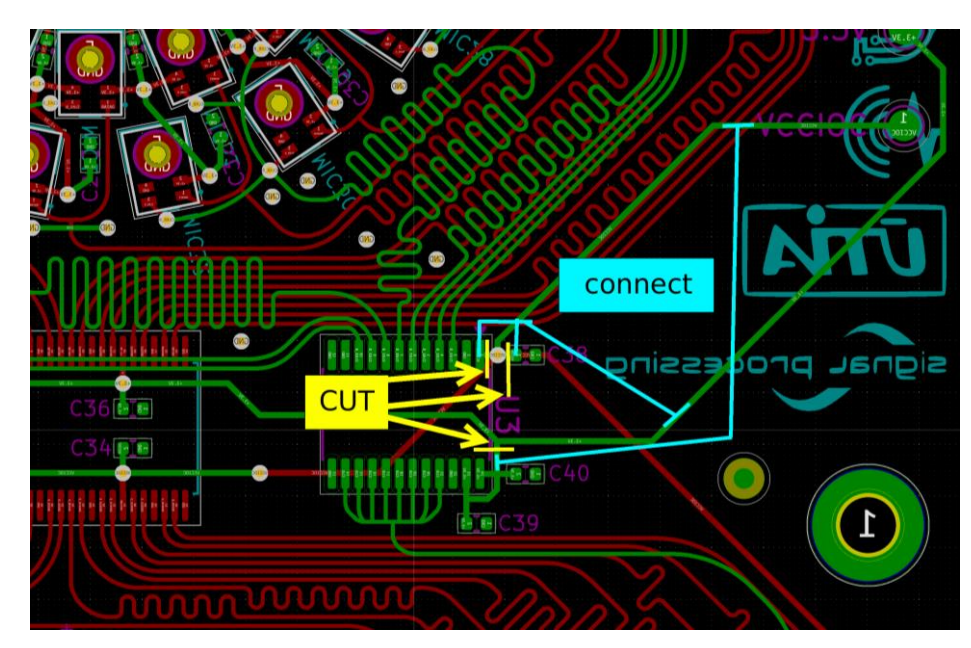

b. Cut copper lines at suggested places

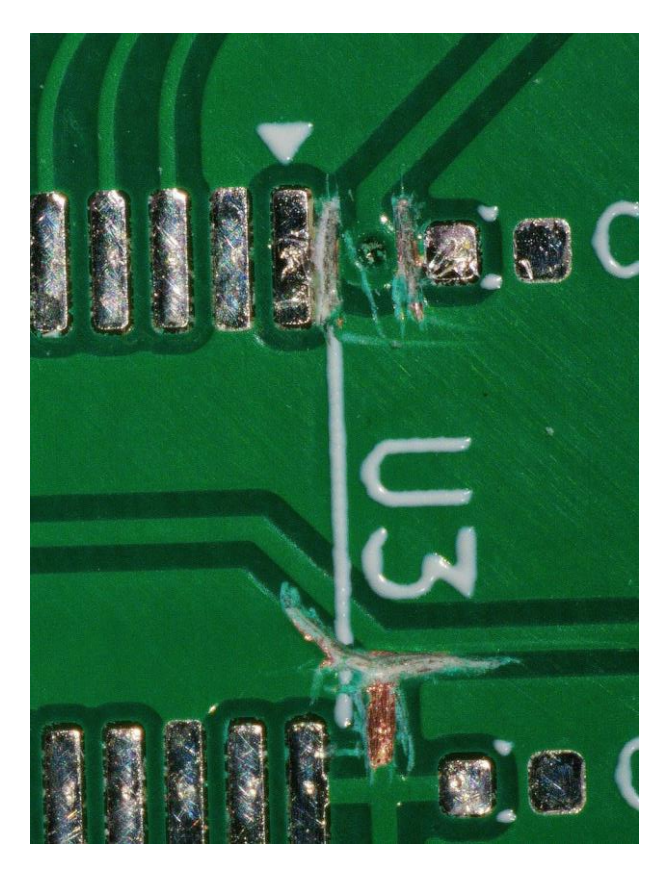

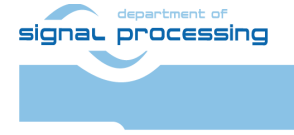

https://sp.utia.cas.cz

Akademie věd České republiky Ústav teorie informace a automatizace AV ČR, v.v.i.  $\ensuremath{\mathbb{C}}$  2025 ÚTIA AV ČR, v.v.i. All disclosure and/or reproduction rights reserved

- c. Solder U3 back to its place if it was removed before cutting.
- d. Solder new connections using thin insulated copper wires.

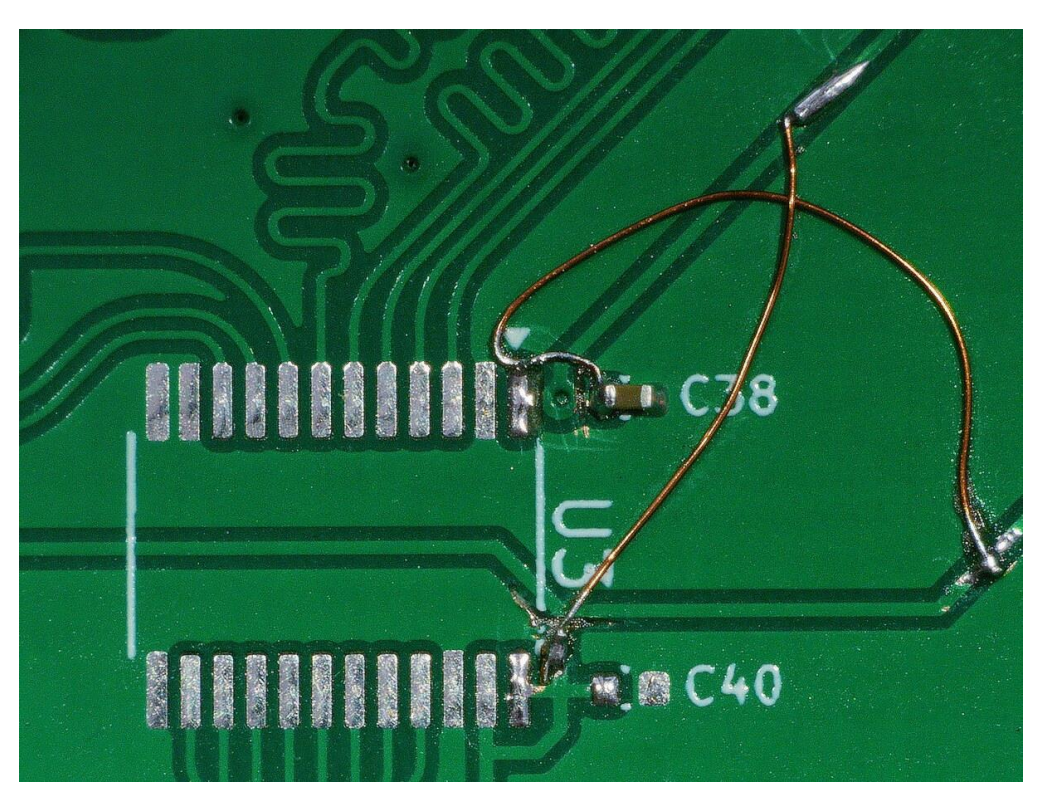

e. Locate PCB wiring next to U2

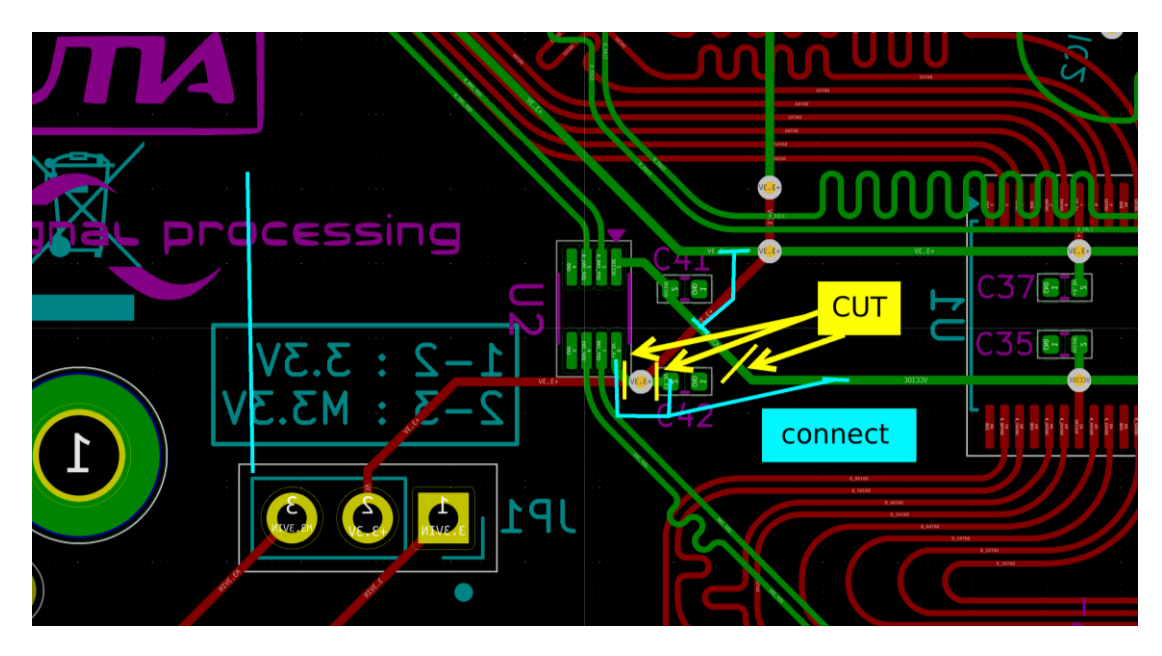

f. Cut wires at suggested places

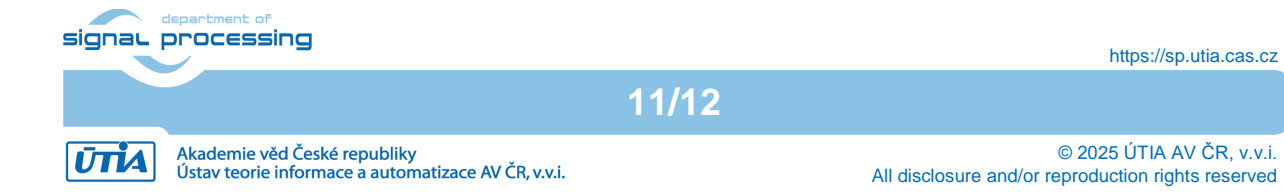

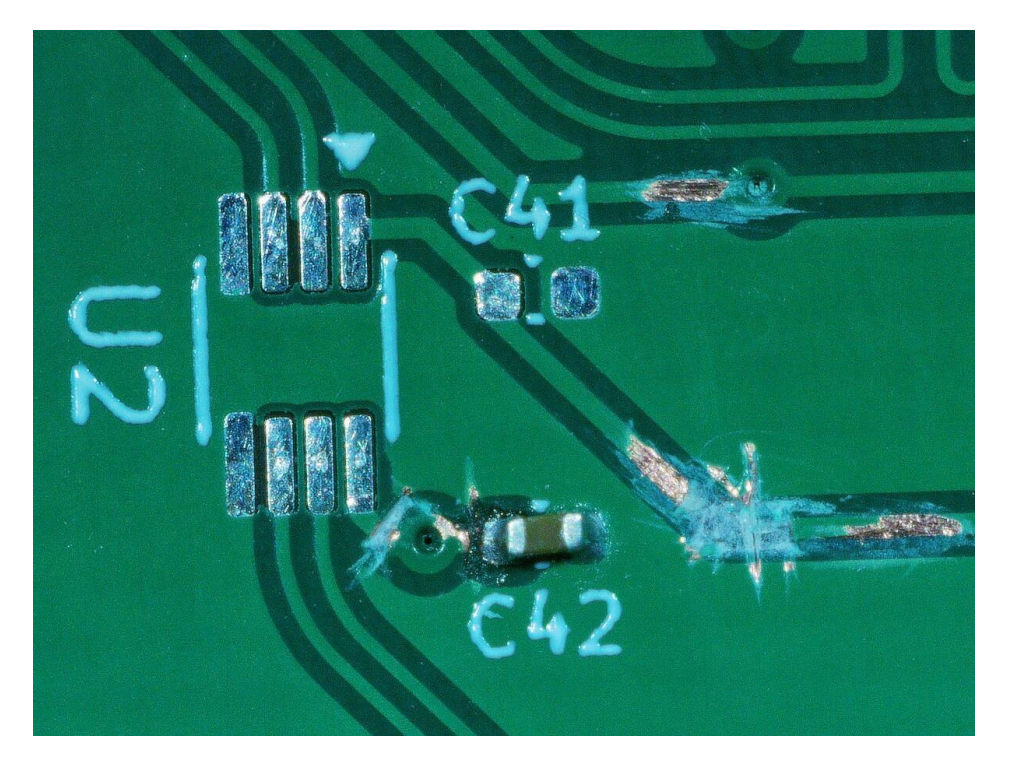

- g. Solder U2 back to its place if it was removed before cutting.h. Solder new connections using thin insulated copper wires.

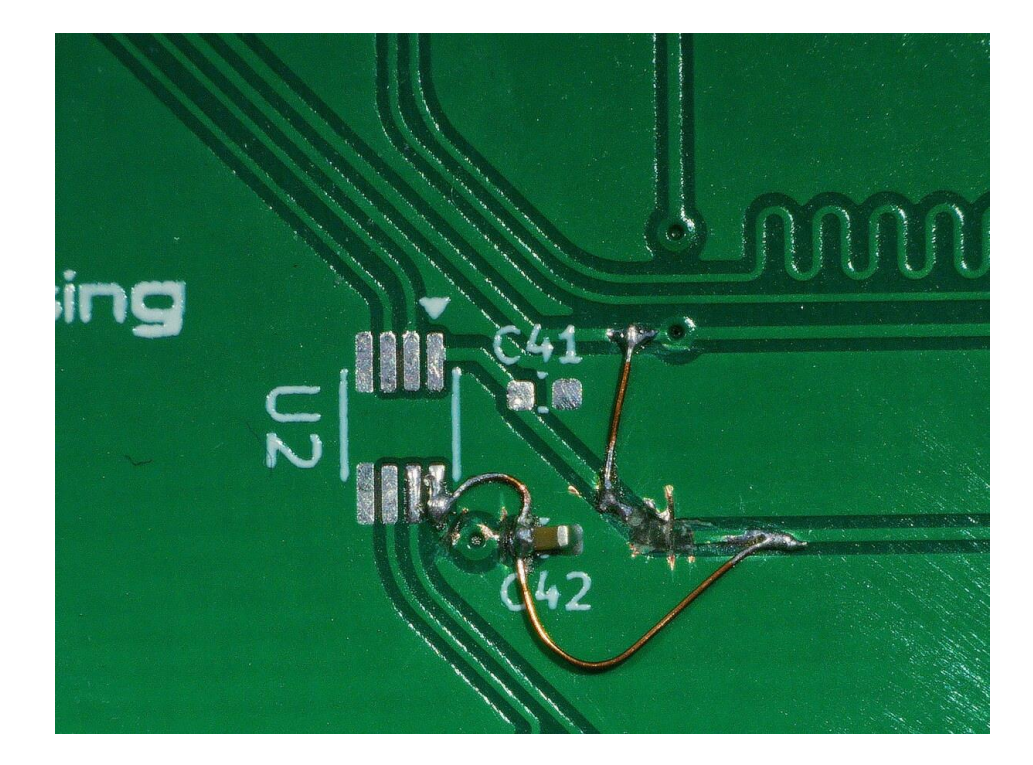

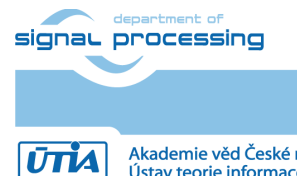

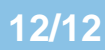

https://sp.utia.cas.cz

Akademie věd České republiky Ústav teorie informace a automatizace AV ČR, v.v.i.